## Invitation to Join a Scheduled Zoom Meeting Using Your iPhone

You will receive an email from your instructor on your iPhone with a phone number and participation number. It will look something like this:

Or iPhone one-tap (US Toll): <u>+16699006833</u>, [INSERT MEETING ID# HERE]# *or* +16468769923, [INSERT MEETING ID# HERE]#

- 1. Click once on the phone number and participation number.
- 2. You will get a message box at the bottom of the screen. **Click** on the call box.

Call +1 (669) 900-6833, [INSERT MEETING ID# HERE]#

3. You will be welcomed to Zoom. Your participation number will automatically connect you to the meeting. You maybe promoted to press the # key.

If connecting by phone, you will not have all of the same options as when connecting by computer.

## Invitation to Join a Scheduled Zoom Meeting by Telephone

You will receive an email from your instructor with a phone number and participation number.

Or Telephone: Dial: +1 669 900 6833 (US Toll) +1 646 876 9923 (US Toll) Meeting ID: <u>INSERT MEETING ID# HERE</u>]

- 1. **Dial** one of the toll-free numbers.
- 2. You will be welcomed to Zoom. You will be prompted to enter the meeting ID number.
- 3. You maybe prompted to hit the # key.

If connecting by phone, you will not have all of the same options as when connecting by computer.